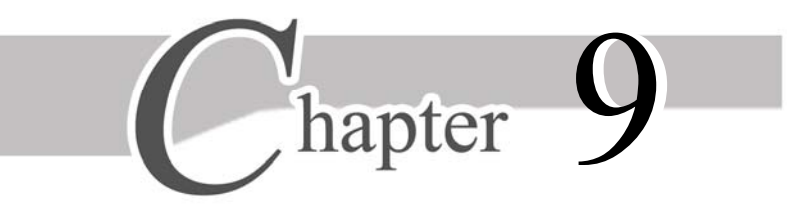

# 销售发货

# 9.1 业务概述

# 9.1.1 功能概述

本实验主要完成根据销售订单进行发货的业务。

销售发货是企业执行与客户签订的销售合同或销售订单,将货物发送给客户的行为, 是销售业务的执行阶段。发货单是销售方给客户发货的凭据,是"销售管理"的核心单据。

# 9.1.2 相关子系统功能模块之间的关系

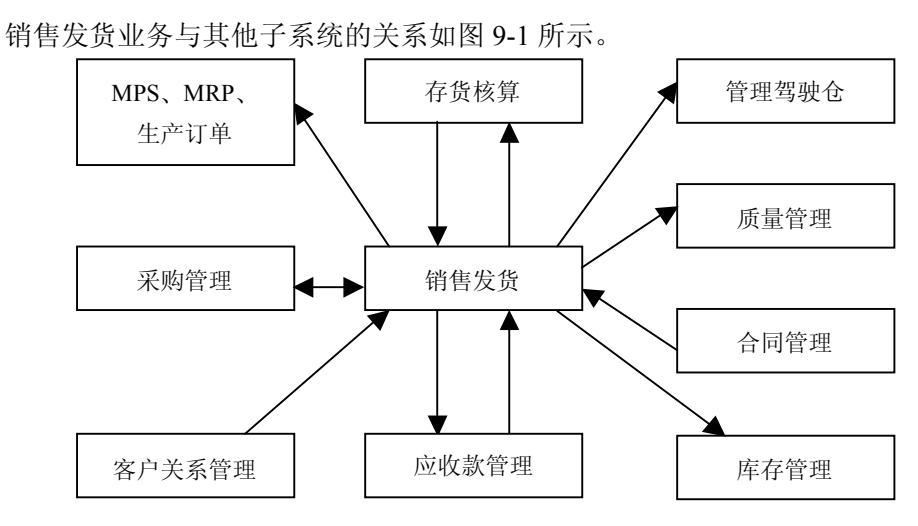

图 9-1 销售发货与其他子系统的关系

新编用友 ERP 生产管理系统 实验教程

# 9.1.3 应用准备

- ① 建立新账套、启用要使用的产品、设置用户及权限。
- ② 设置基础数据:供应链产品需要的基础档案(分类体系、基础档案)。
- ③ 设置单据格式、单据编号。
- ④ 设置"销售管理"模块的系统选项。
- ⑤ 录入并审核期初发货单。

# 9.2 系统业务流程

## 9.2.1 日常业务流程

销售发货的业务流程如图 9-2 所示。

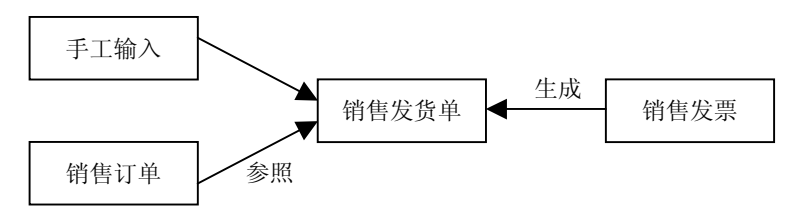

图 9-2 销售发货业务流程

# 9.2.2 主要业务内容

#### 1. 填制销售普通发票

销售开票是在销售过程中企业给客户开具销售发票及其所附清单的过程,它是销售收入确认、销售成本计算、应交销售税金确认和应收账款确认的依据,是销售业务的重要 环节。

销售发票是在销售开票过程中用户所开具的原始销售单据,包括增值税专用发票、普 通发票及其所附清单。对于未录入税号的客户,可以开具普通发票,不可开具专用发票。

销售发票复核后在财务部门的"应收款管理"模块中核算应收账款,在"应收款管理" 模块中审核登记应收款明细账,根据销售发票进行制单,生成记账凭证。

#### 2. 销售发货

发货单是销售方给客户发货的凭据,是销售发货业务的执行载体。如果按照"开票直

**—** 214

接发货"的方式,则发货单由销售发票直接生成;如果按照"先发货后开票"的方式,则 发货单可以手工增加,也可以参照销售订单生成,然后由发货单生成销售发票。

#### 3. 销售出库

销售出库单是销售出库业务的主要凭据,在"库存管理"模块中用于存货出库数量核算,在"存货核算"模块中用于存货出库成本核算。

#### 4. 销售报表查询

查询销售及发货统计表,以及销售增长情况。

# 9.3 实验八 销售发货业务

## 【实验目的】

理解销售发货管理的含义,掌握其功能操作。

## 【实验要求】

以操作员身份进入系统进行操作。

## 【实验资料】

#### 1. 实验数据准备

- ① 修改系统时间为"2009-06-20"。
- ② 引入光盘"实验账套"文件夹中"销售发货数据准备"数据账套。

#### 2. 实验资料

 按照"开票直接发货的方式"处理发货业务。根据"湖北华联商厦"的销售订单 填写销售普通发票。

② 查看发货单:根据上述的销售普通发票,自动生成发货单,向湖北华联商厦发货 产品电子挂钟(编号为10000)数量100个。

- ③ 查看根据上述资料自动生成的销售出库单,并进行审核。
- ④ 查询电子挂钟的现存量。
- ⑤ 查询电子挂钟的销售统计表、发货统计表、销售增长情况以及销售综合情况等。

215 🛑

# 【操作指导】

## 1. 填写销售发票

岗位:销售部门/业务员

菜单路径: 业务工作/供应链/销售管理/销售开票/销售普通发票

(1) 在"销售普通发票"窗口中,单击工具栏上的"增加"按钮,系统生成一个新的 销售普通发票号并弹出一个"过滤条件选择一参照订单"过滤窗口,单击"过滤"按钮, 如图 9-3 所示。

| UFIDA ERP-U8                          |                   |                       |                       | 🗖 🗗 🗾          |
|---------------------------------------|-------------------|-----------------------|-----------------------|----------------|
| 🗄 系统 😰 ) 视图 🕐 ) 工具 🕐 帮助 (H) 🚽 简易桌面    | i,                |                       | 诸输入您要搜索的功能            | · 用友ERP-18     |
| · 📑 🗋 🗟 输出 🕪 🗢 🏓 🗣 提交 🗣 重新提交          | 🤊 撤销 📝 复核 🔍 弃复 🛛  | 🧯 🧯 🤹 现结 🍒 弃结 🗋 作废 🗎  | 🖹 弃废 💁 合同结算 🗐 价格 呵 定位 | 國刷新 🞯          |
| □□ 增加 副修改 🗙 删除 🗋 生单 🔹 复制 🔹 🛅 草        | 稿 🔹 🔂 模板 🔹 🛃 🔹 放弃 | · 📝 代垫 📕 支出 📲 增行 🗲 删释 | 庁 💁取价 👻 🔋 附件          |                |
| · 业务导航视图 · · × 消息中心 销售者               | 通发票               |                       |                       | <del>~</del> × |
| 間新                                    |                   |                       |                       | f              |
| 业务工作                                  |                   | 销售晋迪发界                | 示 <u>w</u> ///w/      | <│销售普通发票显示視;▲  |
|                                       |                   |                       | î                     | 合并显示 □         |
| □□□□□□□□□□□□□□□□□□□□□□□□□□□□□□□□□□□□□ |                   |                       |                       |                |
| □ ● 销售管理[演示版] 发票号 000000              | 0001              | 开票日期 2009-06-20       | 业务类型 普通销售             |                |
| 日 合价格管理 销售类型 批发                       | 过滤条件选择-参照订单       |                       |                       | ×              |
| 日日 销售报价 客户简称                          | 🚽 保存常用条件 📂 加載     | 过滤方案                  |                       |                |
| 田台销售订货 石泉深件                           | 常用条件              |                       |                       |                |
|                                       |                   | 部门编                   | 自由                    |                |
| □ ● 销售开票                              |                   |                       |                       |                |
| □ 計 销售专用发票<br>□ 計 销售普通发票 1            | 订单日期              |                       |                       |                |
| →                                     | 存货编码              | 订单号                   | 3                     |                |
| → 計 私子首通销告友票 3<br>→ 計 销售发票列表          | 业务员编码             | 业务学                   | <u> 単</u> 通销售         |                |
| 1 批量生成发票 4                            | 是否显示已 否           |                       |                       |                |
|                                       | 预发货日期             | 到                     |                       |                |
|                                       | 开票单位编码            |                       |                       |                |
| ■ ● 前告计划 8                            |                   |                       |                       |                |
| □ □ □ □ □ □ □ □ □ □ □ □ □ □ □ □ □ □ □ | _                 |                       |                       |                |
| □ □ □ □ □ □ □ □ □ □ □ □ □ □ □ □ □ □ □ |                   |                       |                       |                |
| < 11<br>12                            | -                 |                       |                       |                |
| → <b>业务工作</b> 13                      |                   |                       |                       |                |
|                                       | -                 |                       |                       |                |
| 金 基础设置 合け                             | -                 |                       |                       | ×              |
| ★ 系统服务 单位名称                           | -                 |                       |                       |                |
| ※ ④ ● 制単人 bj2                         |                   |                       |                       |                |
| 就绪                                    | -                 |                       | 过滤(F)                 | 取消(C) 500-588  |

图 9-3 录入销售普通发票

(2) 如图 9-4 所示,选择客户为"湖北华联商厦"的销售订单,窗口下方显示该订单的详细内容。

(3) 单击 "OK" 按钮, 系统自动将所选信息带入"销售普通发票"窗口中, 补充输入 仓库名称, 单击"保存"按钮, 完成销售普通发票的录入工作, 如图 9-5 所示。

**— 216** –

| 15 参照        | 生单         |        |    |            |          |        |       |            |         |          |        |        |       |            | - 6 🛛 |
|--------------|------------|--------|----|------------|----------|--------|-------|------------|---------|----------|--------|--------|-------|------------|-------|
| <b>3</b> • 1 | 🕽 🗸 📲 输出   | ≝ - Ок | 确定 | 🚰 定位 🗸     | ♡ 全选     | • 💱 全進 | ● 計 査 | 间 🔬 刷新 🗸   | - 1 1 1 | 组 🖌 🛃 波道 | £  ≼   | < ▶    |       | 🎐 退出       |       |
|              |            |        | 确定 |            |          |        |       |            |         |          |        |        |       | 页大小        | 20    |
| ·기루신 8       |            |        |    |            |          |        |       |            |         |          |        |        |       | □ 选中合计     |       |
| 选择           | 业务类型       | 销售     | 陸型 | 订单号        | 订单日      | 期      | 币名    | 汇率         | 开票      | 客户简称     | 开票单    | 位名称    | 销售部门  | 业务员        | 税率(%) |
| Y            | 普通销售       | 批发     |    | 0000000001 | 2009-06- | 20 人民  | ករ    | 1.00000000 | 001     | 湖北华联商厦   | 湖北华畈   | 美商厦    | 销售部   | 曹建新        | 17.00 |
|              | 普通销售       | 批发     |    | 0000000002 | 2009-06- | 22 人民  | ក     | 1.00000000 | 003     | 江西省钟表    | 江西省制   | 中表     | 销售部   | 薄宝龙        | 17.00 |
| 合计           |            |        |    |            |          |        |       |            |         |          |        |        |       |            |       |
|              |            |        |    |            |          |        |       |            |         |          |        |        |       |            |       |
|              |            |        |    |            |          |        |       |            |         |          |        |        |       |            |       |
|              |            |        |    |            |          |        |       |            |         |          |        |        |       |            |       |
|              |            |        |    |            |          |        |       |            |         |          |        |        |       |            |       |
|              |            |        |    |            |          |        |       |            |         |          |        |        |       |            |       |
|              |            |        |    |            |          |        |       |            |         |          |        |        |       |            |       |
|              |            |        |    |            |          |        |       |            |         |          |        |        |       |            |       |
|              |            |        |    |            |          |        |       |            |         |          |        |        |       |            |       |
|              |            |        |    |            |          |        |       |            |         |          |        |        |       |            |       |
| -            |            |        |    |            |          |        |       |            |         |          |        |        |       |            |       |
| 记录总额         | 1. 1       |        |    |            |          |        | 发票    | 票参照订.      | 单       |          |        |        |       | □ 选中合计     |       |
| 选择           | 订单号        | 订单行号   | 仓库 | 货物编号       | 存货代码     | 货物名称   | 規格型号  | 预发货日期      | 主计量     | 单位 可开票   | 数量 名   | 的单价    | 无税单价  | 可开票无税金额    | 税率(%) |
| Y            | 0000000001 | 1      |    | 10000      | 10000    | 电子挂钟   |       | 2009-06-20 | 个       | 1        | .00.00 | 115.00 | 98.29 | 9, 829. 06 | 17.00 |
| 合计           |            |        |    |            |          |        |       |            |         | 1        | .00.00 |        |       | 9, 829. 06 |       |
|              |            |        |    |            |          |        |       |            |         |          |        |        |       |            |       |
|              |            |        |    |            |          |        |       |            |         |          |        |        |       |            |       |
|              |            |        |    |            |          |        |       |            |         |          |        |        |       |            |       |
|              |            |        |    |            |          |        |       |            |         |          |        |        |       |            |       |
|              |            |        |    |            |          |        |       |            |         |          |        |        |       |            |       |
|              |            |        |    |            |          |        |       |            |         |          |        |        |       |            |       |
|              |            |        |    |            |          |        |       |            |         |          |        |        |       |            |       |
|              |            |        |    |            |          |        |       |            |         |          |        |        |       |            |       |
|              |            |        |    |            |          |        |       |            |         |          |        |        |       |            |       |
| 1            |            |        |    |            |          |        |       |            |         |          |        |        |       |            |       |
|              |            |        |    |            |          |        |       |            |         |          |        |        |       |            |       |

图 9-4 选择订单窗口

| SUFIDA ERP-U8                          |              |            |          |          |      |                      |            |                     |                        |                          |                                 | BX            |  |  |
|----------------------------------------|--------------|------------|----------|----------|------|----------------------|------------|---------------------|------------------------|--------------------------|---------------------------------|---------------|--|--|
| 系统 (5) 视图 (¥) 工具 (1) 帮助                | 助ው) 🏹 1      | 简易桌面       |          |          |      |                      |            | ù                   | <b>封输入您要搜</b> 约        | 素的功能                     | · 用友ER                          | P-18          |  |  |
| 🗿 💁 🖏 約出 🌾 💠 🌳 🦷                       | •提交 🕒 i      | 重新提交 🤊     | 散销 📝复核   | 副、弃复 🛃   | 查审 🚦 | 🖬 拥结 🍒 弃             | 结 📝 作废     | 真弃废 💁合同             | 司结算 🔲 价                | 格。同定位 🦉                  | 副新 🕝                            |               |  |  |
| 🤅 📑 増加 💕 修改 🗙 删除 🗋 生单                  | - 🐴 复制       | • 🎦 草稿 🔹   | 🗋 模板 🔸 📓 | - 🖻 放弃 🛛 | 》代垫  | 支出 🖛                 | 増行 📑 删行    | i 💁取价 ᠇ 🌘           | 〕附件                    |                          |                                 |               |  |  |
| ·业务导航视图 中×                             | 消息中心         | 销售普通发      | <b>m</b> |          |      |                      |            |                     |                        |                          |                                 | <b>→</b> ×    |  |  |
| 🔟 刷新                                   |              |            |          |          |      | tale At              |            | ~                   |                        | まてFDI類時「                 | Lat. and and the state water to | e de la Maria |  |  |
| 业务工作                                   |              |            |          |          |      | 销售                   | 習一個友男      |                     |                        | an all and a second lite | 销售管道发票打                         | 印現 _▼         |  |  |
| 王 🛅 财务会计 🔥 🔺                           | 表体排序         |            |          |          |      |                      |            |                     |                        | 合判                       | 并显示 □                           |               |  |  |
| ■ 合 售前分析                               |              |            |          |          |      |                      |            |                     |                        |                          |                                 |               |  |  |
| □ 📂 销售管理[演示版]                          | 发票号          | 0000000001 |          |          | 开票日  | 期 2009-06-           | 20         |                     | 业务类型                   | 普通销售                     |                                 |               |  |  |
| H 合价格管理                                | 销售类型         | 批发         |          |          | 订单号  | B 00000000           | 01         |                     | 发货单号                   |                          |                                 |               |  |  |
| ■ □ 销售预价 ■ □ 销售预订单                     | 客尸简称<br>付款条件 | 湖北华肤商店     | l.       |          | 销售音  | 町 <u>销售部</u><br>*+)- |            |                     | 业务员 <b>曹建新</b><br>联军由任 |                          |                                 |               |  |  |
| 田 🛅 销售订货                               | 开户银行         |            |          |          | 银行则  | 5-411<br>K号          |            |                     | 税率 <u>17.00</u>        |                          |                                 |               |  |  |
| 日 日 明吉友贞<br>日 日 发货签回                   | 而种 2         | 民币         |          |          | 汇率   | 1                    |            |                     | 备注                     |                          |                                 |               |  |  |
| 日 📂 销售开票                               |              |            |          |          |      |                      |            | 数量                  | 报价                     | 含税单价                     | 无税单价                            | <b>л^</b>     |  |  |
| 由 销售普通发票                               | 1            | 成品仓库       | 10000 📎  | 电子挂钟     |      |                      | 个          | 100.00              | 120.00                 | 115.00                   | 98.29                           |               |  |  |
| □ 红字专用销售发票 □ 红字专用销售发票 □ 红字普诵销售发票       | 2            |            |          |          |      | _                    | -          |                     |                        |                          |                                 |               |  |  |
| 1 销售发票列表                               | 4            |            |          |          |      |                      |            |                     |                        |                          |                                 |               |  |  |
| □ 批重生成发票                               | 5            |            |          |          |      | -                    |            |                     |                        |                          |                                 | -             |  |  |
| 田 📥 费用支出                               | 6            |            |          |          |      |                      |            |                     |                        |                          |                                 |               |  |  |
| 田 🗋 包装物相信                              | 7            |            |          |          |      |                      |            |                     |                        |                          |                                 |               |  |  |
| 田 合 销售计划 田 局 病母追溯本次                    | 8            |            |          |          |      |                      |            |                     |                        |                          |                                 | _             |  |  |
| 11111111111111111111111111111111111111 | 10           |            |          |          |      |                      |            |                     |                        |                          |                                 |               |  |  |
| □ 月末结账 🔽                               | 10           |            |          |          |      |                      |            |                     |                        |                          |                                 | _             |  |  |
|                                        | 12           |            |          |          |      |                      |            |                     |                        |                          |                                 |               |  |  |
| 🔩 业务工作                                 | 13           |            |          |          |      |                      |            |                     |                        |                          |                                 |               |  |  |
|                                        | 14<br>合计     |            |          |          |      |                      |            | 100.00              |                        |                          |                                 | ~             |  |  |
|                                        | <            |            |          |          |      |                      |            |                     |                        |                          |                                 | >             |  |  |
| X X 34 B Y                             | 单位名称         | 北京林信钟表     | 制造公司     |          | 本单位  | 2税号                  |            |                     | 本单位开户                  | •银行 <u>北京招行</u>          | <u>了海淀支行</u>                    |               |  |  |
| 注 · 图 臣 夹                              | 制单人 bj2 复核人  |            |          |          |      |                      |            |                     |                        |                          |                                 |               |  |  |
| 就绪                                     |              |            |          |          |      |                      | 📑 账套: (001 | )BLOO1 <u>२</u> bj2 | 2009-06-2              | 12:28 🍆 甩                | 友软件 4006-6                      | 600-588       |  |  |

图 9-5 生成销售普通发票

(4) 单击工具栏中的"复核"按钮,完成对销售发票的审核工作。同时,系统自动生

-217 -----

成对应的发货单和销售出库单。

注意:

- 本实验采用"开票直接发货"方式。即销售发票复核后生成销售发货单,弃复时 删除生成的发货单。
- 销售发票可以手工增加,也可以参照销售订单生成;在"必有订单业务模式"时, 不可手工新增,只能参照生成。
- 销售发票可以修改、删除、复核、弃复。
- 与"库存管理"集成时,"业务工作/销售管理/设置/销售选项"的"业务控制"页签中,对"销售生成出库单"选项打勾,则销售发票复核后同时生成销售出库单;
   否则在"库存管理"模块中将根据销售发票生成的发货单再生成销售出库单。

#### 2. 查看自动生成的发货单

岗位:销售部门/业务员

菜单路径: 业务工作/供应链/销售管理/销售发货/发货单

(1) 在发货单窗口中,翻页可以看到经发票复核后自动生成的发货单,如图 9-6 所示。

| SUFIDA ERP-U8                         |        |          |                |            |         |             |           |                         |        |             |                  |            |              |        |  |
|---------------------------------------|--------|----------|----------------|------------|---------|-------------|-----------|-------------------------|--------|-------------|------------------|------------|--------------|--------|--|
| 系统(S) 视图(V) 工具(T) 帮                   | 助(H) 辽 | 简易桌面     |                |            |         |             |           |                         |        | 请输入         | 您要搜索的功           | 能 🖌        | 用友ERF        | -15    |  |
| 🛃 📴 🛸 输出 🕪 💠 🌳 🖥                      | 2 报检 → | 马提交同     | 重新提交           | り撤销 📄      | 审核 🖹 弃  | 🕸 🗟 着       | F 🛛 🕸     | 闭 💕 打                   | 开 🔲 价格 | 同定位         | 🖞 刷新 🔞           |            |              |        |  |
| 📴 増加 💕 修改 🗙 删除 陷 复制                   | • 🗋 订单 | 草稿       | • 🗋 模板 ,       | - 🔜 + 🗟 前  | (弃 ➡冒增行 | ; •••······ | j ■µ1     | ĥ - 🛛 P                 | 封件     |             |                  |            |              |        |  |
| 业务导航视图 早 ×                            | 消息中国   | い 销售普通   | 「发票 <b>」发货</b> | `单         |         |             |           |                         |        |             |                  |            |              | + ×    |  |
| 國 刷新                                  |        |          |                |            |         |             |           |                         |        |             |                  |            |              | _      |  |
| 业务工作                                  |        |          |                |            |         |             | 发         | 货单                      |        |             | 打印               | 「模版   发货   | 单打印模版        | -      |  |
| 🗉 🛅 财务会计 📃 🔼                          | 表体排    | 序        |                | -          |         |             |           |                         |        |             |                  | 合并显        | 示 🗖          |        |  |
| □ 🕑 供应链                               |        | 1        |                | - Internet |         |             |           |                         |        |             |                  |            |              |        |  |
| □ 🕑 销售管理[演示版]                         | 发货单-   | 8 000000 | 001            |            | *       | き日期 20      | 109-06-20 | 1                       |        | ALC:        | 冬季 普通销           | 售          |              |        |  |
| ● 合 设置                                | 销售类    | 型 批发     | .001           |            | <br>राष | 単号 000      | 0000000   | 1                       |        | 发           | <u>第号 000000</u> | 0001       |              | _      |  |
| 田合销售报价                                | 客户简    | 称湖北华联    | 商厦             |            | 销       | 吉部门 销       | 售部        |                         |        | <u>علاج</u> | 务员 曹建新           |            |              |        |  |
| 田 🛅 销售预订单                             | 发货地:   | 址        |                |            | 发词      | 运方式_        | 19.5000   |                         |        | 付           | 款条件              |            |              |        |  |
| 日 🗇 明白り页<br>日 📂 销售发货                  | 税率     | 17.00    |                |            | 75#     | 种 人民        | तिः       |                         |        | )[]         | _ 汇率 1           |            |              |        |  |
| 一日 发货单                                | 备注     |          |                |            | _       |             |           |                         |        |             |                  |            |              |        |  |
| □ □ □ □ □ □ □ □ □ □ □ □ □ □ □ □ □ □ □ |        | 仓库名称     | 存货编码           | 存货名称       | 规格型号    | 主计量         | 数量        | 报价                      | 含税单价   | 无税单价        | 无税金额             | 税额         | 价税合计         | 彩 ^    |  |
| 批量生成发货单                               | 1      | 成品仓库     | 10000 📎        | 电子挂钟       |         | 个           | 100.00    | 120.00                  | 115.00 | 98.29       | 9829.06          | 1670.94    | 11500.00     |        |  |
| □ 友気登回                                | 2      |          |                |            |         |             |           |                         |        |             |                  |            |              |        |  |
| 🗉 🦰 代垫费用                              | 4      |          |                |            | -       |             |           |                         |        | 7           |                  |            |              |        |  |
| 王 🗇 货用支出                              | 5      |          | 2              |            |         |             |           |                         |        |             |                  |            |              |        |  |
| 🗉 🛅 防伪税控                              | 6      |          |                |            |         |             |           |                         |        |             |                  |            |              | - 8    |  |
| 田 📩 销售计划                              | 7      |          |                |            |         |             |           |                         |        |             |                  |            |              |        |  |
| 销售现存量查询                               | 8      |          |                |            |         |             |           |                         |        |             |                  |            |              |        |  |
| 日本結账                                  | 9      |          |                |            |         |             |           |                         |        |             |                  |            |              |        |  |
| 田 🛅 采购管理                              | 10     |          |                |            | -       |             |           |                         |        |             |                  |            |              |        |  |
| □□□ 委外管理                              | 11     |          | 2              |            |         |             |           |                         |        | 7           |                  |            |              | -      |  |
| ▲<br>→ → 水水工作                         | 12     |          | 2              |            |         |             |           | <u> </u>                |        |             |                  |            |              | _      |  |
|                                       | 14     |          |                |            |         |             |           |                         |        |             |                  | <u>.</u>   |              | -      |  |
| 🔨 基础设置                                | 15     |          |                |            |         |             | 100.00    |                         |        |             | 0000.05          | 1670.01    | 11500.00     | -      |  |
| 🔆 系统服务                                | 合け     |          |                |            | 1       |             | 100.00    |                         |        |             | 9829.06          | 16/0.94    | 11500.00     | > ~    |  |
| क सी जि                               | 制单人    | bi2      |                |            | 审准      | 疲人 bi2      |           |                         |        |             | 汨人               |            |              | (200)  |  |
| ***/#                                 | 1      |          |                |            |         |             | 10        | ) ()/ <del>/</del> / // |        |             |                  | oo 🖗 🖽 🛨 * | h/h 4000 00  | 0. 505 |  |
| 和約                                    |        |          |                |            |         |             | 1         | リニ書源                    |        | 012         | 09-06-20 12:     | 20 %用及4    | AIT 4000-600 | 7-200  |  |

图 9-6 查看发货单

**— 218** –

注意:

- 发货单根据销售发票自动生成,作为货物发出的依据。在此情况下,发货单只作 浏览,不能进行增删改和审核等操作。
- 对于直接依据销售发票的某一联提货的企业,可能没有业务单据与系统中的发货 单相对应,因而发货单不具有业务单据的作用;当然,发货单也可以作为给运输 部门的送货单据或类似用途。

#### 3. 查看自动生成的销售出库单

岗位:仓库/仓管员

菜单路径: 业务工作/供应链/库存管理/出库业务/销售出库单

运行"销售出库单"菜单命令,可以看到由销售普通发票复核后自动生成的销售出库 单,单击工具栏上的"审核"按钮,完成对销售出库单的审核工作,如图 9-7 所示。

|                                                                                                    | SUFIDA ERP-U8                                      |                         |                    |                        |                    |                                       |            | E            |            |
|----------------------------------------------------------------------------------------------------|----------------------------------------------------|-------------------------|--------------------|------------------------|--------------------|---------------------------------------|------------|--------------|------------|
| ● 論出 字事後 ● 章 記録       ● 章 記録       ● 章 記録       ● 章 記録       ● 章 記録       ● 章 記録       ● 章 記録       ● 章 記録       ● 章 記録       ● 章 記録       ● 章 記録       ● 章 記録       ● 章 記録       ● 章 記録       ● 章 記録       ● 章 記録       ● 章 記録       ● 章 記録       ● 章 記録       ● 章 記録       ● 章 記録       ● 章 書 ○ 批集       ● 章 記録       ● 章 記録       <                                                                                                    | 系统 ( <u>5</u> ) 视图 ( <u>V</u> ) 工具 ( <u>T</u> ) 帮助 | h(H) 📝 简易桌面             |                    |                        |                    | 请输入您要接                                | 索的功能       | 用友ER         | P-18       |
| (他改 × 翻除)       主稿 ◆ ● 模技 ◆ 圖 ◆ ● 故兵 ● 三将音 ● 照行 ● 照行 ● 照行 ● 照行 ● 照行 ● 照行 ● 照行 ● 照                                                                                                    | 🛃 🔔 🗳 輸出 📝 审核 🗟 查审 👩                               | 2 报检 → 1 3 5位 圖清3       | 资 同检查 马提交 马        | 重新提交 🔊 撤销 🚺 📢          | • 🔷 刘 🔩 定位         | 🛕 上查 🗋 下查                             | E 🔃 刷新 🕜   |              |            |
| Septime       中本       消息中心       销售出床单       マ×         AMM       第1       第1       第1       第1       第1       第1       第1       第1       第1       第1       第1       第1       第1       第1       第1       第1       第1       第1       第1       第1       第1       第1       第1       第1       第2       第1       第1<                                                                                                    | 📝修改 🗙 删除 📄 草稿 ᠇ 🗋 模板                               | - 🔄 - 🎝 放弃 📲 增行         | 5 ➡→册行 🕼 附件        |                        |                    |                                       |            |              |            |
| 周新   H   H <                                                                                                    | 业务导航视图 早 ×                                         | 消息中心 销售普通发票             | 发货单 销售出库单          |                        |                    |                                       |            |              | <b>→</b> × |
| 第4時間     日本     日本                                                                                                    | 🖸 刷新                                               |                         |                    | 战件山                    | 山中的                |                                       | -          |              |            |
| 財务会计     ★林邦序     ●     ●     ●     ●     ●     ●     ●     ●     ●     ●     ●     ●     ●     ●     ●     ●     ●     ●     ●     ●     ●     ●     ●     ●     ●     ●     ●     ●     ●     ●     ●     ●     ●     ●     ●     ●     ●     ●     ●     ●     ●     ●     ●     ●     ●     ●     ●     ●     ●     ●     ●     ●     ●     ●     ●     ●     ●     ●     ●     ●     ●     ●     ●     ●     ●     ●     ●     ●     ●     ●     ●     ●     ●     ●     ●     ●     ●     ●     ●     ●     ●     ●     ●     ●     ●     ●     ●     ●     ●     ●     ●     ●     ●     ●     ●     ●     ●     ●     ●     ●     ●     ●     ●     ●     ●     ●     ●     ●     ●     ●     ●     ●     ●     ●     ●     ●     ●     ●     ●     ●     ●     ●     ●     ●     ●     ●     ●     ●     ●     ●     ●     ●     ●                                                                                                    | 业务工作                                               |                         |                    | 均60                    | 口件中                | C                                     | 1th Ed     | 1年半11 中枢     |            |
| ○     ●     ●     ●     ●     ●     ●     ●     ●     ●     ●     ●     ●     ●     ●     ●     ●     ●     ●     ●     ●     ●     ●     ●     ●     ●     ●     ●     ●     ●     ●     ●     ●     ●     ●     ●     ●     ●     ●     ●     ●     ●     ●     ●     ●     ●     ●     ●     ●     ●     ●     ●     ●     ●     ●     ●     ●     ●     ●     ●     ●     ●     ●     ●     ●     ●     ●     ●     ●     ●     ●     ●     ●     ●     ●     ●     ●     ●     ●     ●     ●     ●     ●     ●     ●     ●     ●     ●     ●     ●     ●     ●     ●     ●     ●     ●     ●     ●     ●     ●     ●     ●     ●     ●     ●     ●     ●     ●     ●     ●     ●     ●     ●     ●     ●     ●     ●     ●     ●     ●     ●     ●     ●     ●     ●     ●     ●     ●     ●     ●     ●     ●     ●     ●     ●     ●<                                                                                                    | 田 🛅 财务会计                                           | 表体排序                    |                    |                        |                    | <ul> <li>整子</li> <li>(* 监子</li> </ul> |            |              |            |
| ●          廿僧告愛[(滾示坂])           世年母号[000000001         世年母号[000000001         世年母号[000000001         世年母号[000000001         世年母号[000000001         世年母号[000000001         世年母号[000000001         世年母号[000000001         世年母母]         世本美型         登通销售         业务表型         登通销售         业务表型         登通销售         业务表型         登通销售         业务表型         登通销售         业务表型         登通销售         业务表型         登通销         年母目理         ②000000001         世年母         ①         世年母         ①         世年母         ①         日本学校型         ①         日理         ④         日本学校型         ①         日本学校型         ①         日本学校型         ①         日本学校型         ①         日本学校         ①         日本学校型         ①         日本学校         ①         日本学校型         ①         日本学校         ①         日本学校         ①         日本         日本         ①         日本         ①         日本         ①         日本         ①         日本         ①         日本         ①         日本         ①         日本         ①         日本         ①         日本         ①         日本         ①         日本         ①         日本         ①         ①         日本         ①         ①         ①                                                                                                    | 日日 告前分析                                            |                         |                    |                        |                    | (                                     |            |              |            |
|                                                                                                    | □ ➡ 销售管理[演示版]                                      | 出库单号 000000000          | 1                  | 出库日期 2009-06-20        |                    | 仓库 成品                                 | 仓库         |              |            |
| ●     ●     ●     ●     ●     ●     ●     ●     ●     ●     ●     ●     ●     ●     ●     ●     ●     ●     ●     ●     ●     ●     ●     ●     ●     ●     ●     ●     ●     ●     ●     ●     ●     ●     ●     ●     ●     ●     ●     ●     ●     ●     ●     ●     ●     ●     ●     ●     ●     ●     ●     ●     ●     ●     ●     ●     ●     ●     ●     ●     ●     ●     ●     ●     ●     ●     ●     ●     ●     ●     ●     ●     ●     ●     ●     ●     ●     ●     ●     ●     ●     ●     ●     ●     ●     ●     ●     ●     ●     ●     ●     ●     ●     ●     ●     ●     ●     ●     ●     ●     ●     ●     ●     ●     ●     ●     ●     ●     ●     ●     ●     ●     ●     ●     ●     ●     ●     ●     ●     ●     ●     ●     ●     ●     ●     ●     ●     ●     ●     ●     ●     ●     ●     ●     ●     ●                                                                                                        | □ 未购官理                                             | 出库类别销售出库                |                    | 业务类型 普通销售              |                    | 业务号 00                                |            |              |            |
| ● 日本の設金量     ● 中国に     ● 田田       ● 日本の設金量     ● 日本     ● 日本                                                                                                    | □ ● 质量管理                                           | 相告部门 <u>相告部</u><br>宙核日期 |                    | 业务员 <u>智建新</u><br>点社   |                    |                                       | 华联间度       |              | -          |
| 中日     小田(明)     田(明)     田(明)     田(明)     田(明)     田(明)     田(明)       ●     ●     田(明)     ●     ●     ●     ●     ●     ●       ●     ●     ●     ●     ●     ●     ●     ●     ●       ●     ●     ●     ●     ●     ●     ●     ●       ●     ●     ●     ●     ●     ●     ●                                                                                                    | □□□□□□□□□□□□□□□□□□□□□□□□□□□□□□□□□□□□□              | 中秋日元 古佐徳                | 四 古货夕称             |                        | 主计母单位              | 数县                                    | 单价         | 今額           | ^          |
| 日日         出版         1         1         1         1         1         1         1         1         1         1         1         1         1         1         1         1         1         1         1         1         1         1         1         1         1         1         1         1         1         1         1         1         1         1         1         1         1         1         1         1         1         1         1         1         1         1         1         1         1         1         1         1         1         1         1         1         1         1         1         1         1         1         1         1         1         1         1         1         1         1         1         1         1         1         1         1         1         1         1         1         1         1         1         1         1         1         1         1         1         1         1         1         1         1         1         1         1         1         1         1         1         1         1         1         1 <td>□ 🔁 入庫业务</td> <td>1 10000</td> <td>◎ 17,0,-345 ◎ 由子桂钟</td> <td>M1832 5</td> <td>个</td> <td>100.00</td> <td><i>т</i>и</td> <td>32.10%</td> <td></td>                                                                                                    | □ 🔁 入庫业务                                           | 1 10000                 | ◎ 17,0,-345 ◎ 由子桂钟 | M1832 5                | 个                  | 100.00                                | <i>т</i> и | 32.10%       |            |
| 1 材料出库单 3 3                                                                                                    |                                                    | 2                       | 0.01 11 11         |                        |                    |                                       |            |              |            |
|                                                                                                    | 封 材料出库单                                            | 3                       |                    |                        |                    |                                       |            |              | _          |
|                                                                                                    | 一 言 其他出库単                                          | 4                       |                    |                        |                    |                                       |            |              |            |
| B C III III III III III III III III III                                                                                                    | 田 🛅 调拨业务                                           | 5                       |                    |                        |                    |                                       |            |              |            |
| - <u>-</u> - <u>-</u> | 会 価料申请                                             | 6                       |                    |                        |                    |                                       |            |              |            |
|                                                                                                    | ■ 限額领料                                             | 7                       |                    |                        |                    |                                       |            |              | _          |
| B T T T T T T T T T T T T T T T T T T T                                                                                                    | 田 一 不合格品                                           | 8                       |                    |                        |                    |                                       |            |              | _          |
|                                                                                                    | ● ● 単据列表                                           | 9                       |                    |                        | 3                  |                                       |            |              | _          |
| B 合 条形码管理 11 11 11 11 11 11 11 11 11 11 11 11 11                                                                                                    | □ 合 条形码管理                                          | 10                      |                    |                        |                    |                                       |            |              | -          |
|                                                                                                    | □□ 具他业务处理                                          | 12                      |                    |                        |                    |                                       |            |              |            |
| 3 対策                                                                                                    | 🗉 🦰 对账                                             | 13                      |                    |                        |                    |                                       |            |              | -          |
|                                                                                                    | 月末结账                                               | 14                      |                    |                        |                    |                                       |            |              |            |
| <u>vv%Tft</u> 15 10 10 10 10 10 10 10 10 10 10 10 10 10                                                                                                    | 📣 业务工作                                             | 15                      |                    |                        |                    |                                       |            |              |            |
|                                                                                                    |                                                    | 16<br>会计                |                    |                        |                    | 100.00                                |            |              |            |
| 基礎改善 Contraction Contraction                                                                                                    | <b>基础设置</b>                                        | <                       |                    |                        |                    | 100.00                                |            |              | ×          |
| 系统服务 制单人 bj2 审核人                                                                                                    | 🔆 系统服务                                             | 制单人 bj2                 |                    | 审核人                    |                    | 2                                     |            |              |            |
| 45. 広1 ぬ , 現存量                                                                                                    | ~ 문 문 .                                            | 现存量                     |                    | a an a chi 9 8 9 7 7 7 |                    |                                       |            |              |            |
|                                                                                                    | × 14/12                                            |                         |                    | 100                    | 账本: (001) PI 001 P | 1:0 000-08-                           | 00 10.00 B | F768+ 4008-6 | 00-500     |

图 9-7 查询销售出库单

#### 4. 查询电子挂钟的现存量

岗位:仓库/仓管员

菜单路径: 业务工作/供应链/库存管理/报表/库存账/现存量查询 执行"现存量查询"菜单命令,出现查询条件窗口,单击"过滤"按钮,进入现存量

-219 🛑

| 🖇 現存量 | 查询        |              |       |        |       |            |        |       |            |        |        |        |            |
|-------|-----------|--------------|-------|--------|-------|------------|--------|-------|------------|--------|--------|--------|------------|
| 4 🗳   | >= 輸出   🗉 | ]小计 <b>Σ</b> | 승计 🛃  | 🧧 🐈 格5 | 党 🍸 分 | 组 [ 🛃 🗏    | 折行 SN  | 0 🖪   |            |        |        |        |            |
|       |           |              |       | 3      | 岘存量查  | <b>登</b> 询 |        |       |            |        |        |        |            |
| 仓库编码  | 仓库名称      | 存货编码         | 存货代码  | 存货名称   | 规格型号  | 存货分类代码     | 存货分类名称 | 主计量单位 | 现存数量       | :    : | 预计出库数量 | 不合格品数量 | 可用数量       |
| 0010  | 原辅料仓库     | 12010        | 12010 | 铝材     |       | 03         | 材料     | Kg    |            |        |        |        |            |
| 0010  | 原辅料仓库     | 12411        | 12411 | 塑料     |       | 03         | 材料     | Kg    | 550.00     |        |        |        | 550.00     |
| 0010  | 原辅料仓库     | 12421        | 12421 | 薄膜     |       | 03         | 材料     | *     | 925.00     |        |        |        | 925.00     |
| 0020  | 成品仓库      | 10000        | 10000 | 电子挂钟   |       | 01         | 成品     | 个     | 400.00     |        |        |        | 400.00     |
| 0030  | 半成品仓库     | 11000        | 11000 | 机芯     |       | 02         | 半成品    | 个     | 100.00     |        |        |        | 100.00     |
| 0030  | 半成品仓库     | 12000        | 12000 | 钟盘     |       | 02         | 半成品    | 个     |            |        |        |        |            |
| 0030  | 半成品仓库     | 12100        | 12100 | 长针     |       | 02         | 半成品    | 根     |            |        |        |        |            |
| 0030  | 半成品仓库     | 12200        | 12200 | 短针     |       | 02         | 半成品    | 根     | 550.00     |        |        |        | 550.00     |
| 0030  | 半成品仓库     | 12300        | 12300 | 秒针     |       | 02         | 半成品    | 根     | 550.00     |        |        |        | 550.00     |
| 0030  | 半成品仓库     | 12400        | 12400 | 盘面     |       | 02         | 半成品    | 个     |            |        |        |        |            |
| 0030  | 半成品仓库     | 12410        | 12410 | 盘体     |       | 02         | 半成品    | 个     |            |        |        |        |            |
| 0030  | 半成品仓库     | 12420        | 12420 | 字模     |       | 02         | 半成品    | 个     |            |        |        |        |            |
| )030  | 半成品仓库     | 13000        | 13000 | 钟框     |       | 02         | 半成品    | 个     |            |        |        |        |            |
| 030   | 半成品仓库     | 14000        | 14000 | 电池     |       | 02         | 半成品    | 节     |            |        |        |        |            |
| 0050  | 现场仓库      | 10000        | 10000 | 电子挂钟   |       | 01         | 成品     | 个     |            |        |        |        |            |
| 숨 计   |           |              |       |        |       |            |        |       | 3, 075. 00 |        |        |        | 3, 075. 00 |
|       |           |              |       |        |       |            |        |       |            |        |        |        |            |
|       |           |              |       |        |       |            |        |       |            |        |        | 【用友    | 软件】        |

查询界面,如图 9-8 所示。

图 9-8 查询库存现存量

#### 5. 查询销售报表

岗位:销售部门/业务员

菜单路径:业务工作/供应链/销售管理/报表/统计表/销售统计表

菜单路径: 业务工作/供应链/销售管理/报表/统计表/发货统计表

菜单路径: 业务工作/供应链/销售管理/报表/销售分析/销售增长分析

菜单路径:业务工作/供应链/销售管理/报表/统计表/销售综合统计表

(1) 执行"销售统计表"功能,在"销售统计表"过滤窗口中,单击"过滤"按钮, 进入"销售统计表"窗口,可查看产品的销售情况,如图 9-9 所示。

|     |           |       |            |      |       | 销    | 售统计    | †表      |            |          |           |        |    |            |         |
|-----|-----------|-------|------------|------|-------|------|--------|---------|------------|----------|-----------|--------|----|------------|---------|
| 票日期 | : 2009-06 | 5-01  | 2009-06-3  | 0    |       | 结算日期 | 200    | 9-06-01 | 200        | 9-06-30  |           |        |    |            |         |
| 门名称 | 客户简称      | 业务员名称 | 日期         | 存货分类 | 存货编码  | 存货名称 | 数量     | 单价      | 金额         | 税额       | 价税合计      | 折扣     | 成本 | 毛利         | 毛利率     |
| 部   | 湖北华联商厦    | 曹建新   | 2009-06-20 | 成品   | 10000 | 电子挂钟 | 100.00 | 98.29   | 9, 829. 06 | 1,670.94 | 11,500.00 | 500.00 |    | 9, 829. 06 | 100.00% |
| ì†  |           |       |            |      |       |      | 100.00 | 98.29   | 9, 829. 06 | 1,670.94 | 11,500.00 | 500.00 |    | 9, 829. 06 | 100.00% |

图 9-9 查询销售统计表

(2) 执行"发货统计表"功能,在"发货统计表"过滤窗口中,单击"过滤"按钮, 进入"发货统计表"窗口,可查看产品的发货情况,如图 9-10 所示。

**— 220** –

|          |             |      |        |       |      | 发  | 货   | 充计    | 表        |        |          |          |           |        |        |     |
|----------|-------------|------|--------|-------|------|----|-----|-------|----------|--------|----------|----------|-----------|--------|--------|-----|
| 日期:      | 2009-06-01  | 2009 | -06-30 |       |      |    |     |       |          |        |          |          |           |        |        |     |
| 80       | 客户          | 业务员  | Thitp  | 存货调码  | 存货名称 | 刀表 | 712 | 08 HN | 19. 1095 | 发货数量   | 发货金额     | 发育税额     | 发赏价税合计    | 发放折扣   | 开派数量   | 开票  |
| 销售部      | 湖北华联商展      | 曹建新  | 人民币    | 10000 | 电子挂钟 |    |     |       |          | 100.00 | 9,829.06 | 1,670.94 | 11,500.00 | 500.00 | 100.00 | 9,8 |
|          | (朝北华联商厦)小计: |      |        |       |      |    |     |       |          | 100.00 | 9,829.06 | 1,670.94 | 11,500.00 | 500.00 | 100.00 | 9,8 |
| (销售部)小计: |             |      |        |       |      |    |     |       |          | 100.00 | 9,829.06 | 1,670.94 | 11,500.00 | 500.00 | 100.00 | 9,8 |
| 숨 计      |             |      |        |       |      |    |     |       |          | 100.00 | 9,829.06 | 1,670.94 | 11,500.00 | 500.00 | 100.00 | 9,8 |
|          |             |      |        |       |      |    |     |       |          |        |          |          |           |        |        |     |
| ¢        |             |      |        |       |      |    |     |       |          |        |          |          |           |        |        | 3   |
|          |             |      |        |       |      |    |     |       |          |        |          |          |           | 【用发数   | #1     |     |

图 9-10 查询发货统计表

(3) 执行"销售增长分析"功能,在"发货统计表"过滤窗口中,单击"过滤"按钮,进入"销售增长分析"窗口,可查看产品的销售增长情况,如图 9-11 所示。

| 出 国 小计 Σ 合  | it 🗔                                               | 10 + 1                                                                                                    | 名式 🐨                                           | 分组                     |                                                                                                    | ¢ =                       | 折行                                                                                                    | 0 1                                                                                                    |                                                                                                    |                                                                        |                                                                                                    |                                                              |                                                                                                    |                                                                                                    |                                      |                                              |
|-------------|----------------------------------------------------|----------------------------------------------------------------------------------------------------|------------------------------------------------|------------------------|----------------------------------------------------------------------------------------------------|---------------------------|----------------------------------------------------------------------------------------------------|----------------------------------------------------------------------------------------------------|----------------------------------------------------------------------------------------------------|------------------------------------------------------------------------|----------------------------------------------------------------------------------------------------|--------------------------------------------------------------|----------------------------------------------------------------------------------------------------|----------------------------------------------------------------------------------------------------|--------------------------------------|----------------------------------------------|
|             |                                                    | 4                                                                                                    | 销售增量                                           | 长分                     | 析                                                                                                    | <u> </u>                  | 2112                                                                                                    |                                                                                                    |                                                                                                    |                                                                        |                                                                                                    |                                                              |                                                                                                    |                                                                                                    |                                      |                                              |
| 全部          | 全音                                                 | B                                                                                                    |                                                | 本                      | 期:                                                                                                    |                           | 全部                                                                                                    | <b>3</b>                                                                                                    |                                                                                                    | 全部                                                                     |                                                                                                    |                                                              |                                                                                                    |                                                                                                    |                                      |                                              |
| 常白          | 11.4 =                                             | 7874549577                                                                                                    | - 10 14 LT Sh                                  |                        | ī                                                                                                    | 前期                        |                                                                                                    |                                                                                                    |                                                                                                    | 本期                                                                     |                                                                                                    |                                                              |                                                                                                    | 比前期                                                                                                    | 1                                    |                                              |
| ·#/         | ж <del>%</del> Ю                                   | 1分,风 3冊 9 つ                                                                                                    | 行风石柳                                           | 资金 E                   | s金 t                                                                                                    | 事收 售品                     | 8 毛利                                                                                                    | 发货金额                                                                                                    | 销售金额                                                                                                    | 销售收入                                                                   | 销售成本                                                                                                    | 毛利                                                           | 发货金额%                                                                                                    | 俏售金额x                                                                                                    | 销售收入》                                | 6 成本                                         |
| 湖北华联商厦      | 曹建新                                                | 10000                                                                                                    | 电子挂钟                                           |                        |                                                                                                    |                           |                                                                                                    | 11,500.00                                                                                                    | 11, 500.00                                                                                                    | 9, 829. 06                                                             |                                                                                                    | 9, 829. 06                                                   |                                                                                                    |                                                                                                    |                                      |                                              |
| (湖北华联商厦)小计: |                                                    |                                                                                                    |                                                |                        |                                                                                                    |                           |                                                                                                    | 11, 500.00                                                                                                    | 11, 500.00                                                                                                    | 9,829.06                                                               |                                                                                                    | 9, 829. 06                                                   |                                                                                                    |                                                                                                    |                                      |                                              |
|             |                                                    |                                                                                                    |                                                |                        |                                                                                                    |                           |                                                                                                    | 11, 500. 00                                                                                                    | 11, 500.00                                                                                                    | 9,829.06                                                               |                                                                                                    | 9, 829. 06                                                   |                                                                                                    |                                                                                                    |                                      |                                              |
|             |                                                    |                                                                                                    |                                                |                        |                                                                                                    |                           |                                                                                                    | 11, 500. 00                                                                                                    | 11, 500.00                                                                                                    | 9,829.06                                                               |                                                                                                    | 9, 829.06                                                    |                                                                                                    |                                                                                                    |                                      |                                              |
|             | 出<br>臣 小计 Σ 合<br>全部<br>客户<br>湖北华联商厦<br>(湖北华联商厦)小计: | <ul> <li>出 区 小小 Σ 合け</li> <li>全部</li> <li>全部</li> <li>全部</li> <li>公式</li> <li>次の</li> <li>(湖北学駅商度) 小汁:</li> </ul> | 出 区 小计 ∑ 合け 2 合け 2 合け 2 合け 2 合け 2 合け 2 合け 2 合け | 出 図 小北 Σ 合计 図 2 4 株式 マ | 図 小け Σ 合け     図 単 格式 マ 分組       全部     全部       金部     全部       客户     业务员       存技網時     存支名称       湖北华联商度     曹建新       (湖北华联商屋)・小け:     日 | 図 小井 Σ 合计     図 本 格式 了 分組 | 田 区 小计 Σ 合计 図 単 作 紹式 ア 分組 2 一<br>第14世长分析<br>全部 全部 本期:<br>第2 合本 教子 本期:<br>第2 合本 教子 本期:<br>第2 合本 教子 本期:<br>第2 合本 教子 本期:<br>第2 合本 教子 本期:<br>第2 合本 教子 本期:<br>第2 合本 教子 本期:<br>第2 合本 教子 本期:<br>第2 合本 教子 本期:<br>第2 合本 教子 本期:<br>第2 合本 教子 本期:<br>第2 合本 教子 本期:<br>第2 合本 教子 本期:<br>第3 合本 教子 本期:<br>第3 合本 教子 本見 本書 本書 教子 本目 本書 本書 教子 本目 本書 本書 本書 本書 本書 本書 本書 本書 本書 本書 本書 本書 本書 | 田 区 小北 Σ 合け 図 図 ← 格式 図 分組 ② ■ 新行     S 戸 业务员 存技瞬時 存住文明     和法学联病原     電差新     10000 电子挂钟     のの 电子挂钟     のの 日子挂钟     のの 日子挂钟     のの 日子 挂钟     のの 日子 挂钟 | 図 小井 Σ 合け     図 作 格式 2 分組     公 再 折行     Ø       学生部     注售 生 人力析       全部     全部     本期:     全部       客户     业务员     存货编码     存货名称     直明     近金 部       湖北华联商度<br>(満北华联商度)     雪差新     10000     电子挂种     日     11,500.00       11,500.00     电子挂种     4     4     11,500.00       11,500.00     0     4     4     11,500.00 | 図 (1) Σ (2) (1) (1) (2) (2) (1) (2) (2) (2) (2) (2) (2) (2) (2) (2) (2 | 図 (2)     小田 (2)     小田 (2)< | 図 (1) (2) (3) (3) (3) (4) (4) (4) (4) (4) (4) (4) (4) (4) (4 | 田<     区     小     日     日 | 図 (1)     文 (1)     図 (1)     分组 (2)     所行 (2)     (2)     所行 (2)     (2)       (2)     (2)     (2)     (2)     (2)     (2)     (2)     (2)       (2)     (2)     (2)     (2)     (2)     (2)     (2)     (2)     (2)       (2)     (2)     (2)     (2)     (2)     (2)     (2)     (2)     (2)     (2)       (2)     (2)     (2)     (2)     (2)     (2)     (2)     (2)     (2)     (2)       (2)     (2)     (2)     (2)     (2)     (2)     (2)     (2)     (2)     (2)       (2)     (2)     (2)     (2)     (2)     (2)     (2)     (2)     (2)     (2)       (2)     (2)     (2)     (2)     (2)     (2)     (2)     (2)     (2)     (2)       (2)     (2)     (2)     (2)     (2)     (2)     (2)     (2)     (2)     (2)     (2)     (2)       (2)     (2)     (2)     (2)     (2)     (2)     (2)     (2)     (2)     (2)     (2)     (2)       (2)     (2)     (2)     (2)     (2)     (2)     (2)     (2)     (2)     (2)     (2) | 田田田田田田田田田田田田田田田田田田田田田田田田田田田田田田田田田田田田 | 図 (中) (1) (1) (1) (1) (1) (1) (1) (1) (1) (1 |

图 9-11 查询销售增长情况

(4) 执行"销售综合统计表"功能,在"销售综合统计表"过滤窗口中,单击"过滤" 按钮,进入"销售综合统计表"窗口,可查看产品的销售总体情况,如图 9-12 所示。

| 🕼 销售综合统计表       | ξ.       |         |          |      |       |        |      |            |        |             |             |        |            |        | - 🗙    |
|-----------------|----------|---------|----------|------|-------|--------|------|------------|--------|-------------|-------------|--------|------------|--------|--------|
| 🎒 🚨 📲 輸出        | 巨小       | ·计 Σ 合计 |          | ┿ 格元 | t 🝸 🖌 | 組 🔯 🗏  | 折行(  | 0 BP       |        |             |             |        |            |        |        |
| 日期:             | 2009-06- | -01 2   | 009-06-3 | 1    | 肖售综合  | 含统计表   |      |            |        |             |             |        |            |        |        |
| 日期              | 部门       | 客户      | 业务员      | 币种   | 存货名称  | 单据类型   | 是否审核 | 订单号        | 订货数量   | 订货金额        | 订货价税合计      | 订货折扣   | 发货单号       | 发货数量   | 发货金    |
| 2009-06-20      | 销售部      | 湖北华联商厦  | 曹建新      |      | 电子挂钟  | 销售出库单  | 审核   |            |        |             |             |        |            |        |        |
| 2009-06-20      | 销售部      | 湖北华联商厦  | 曹建新      | 人民市  | 电子挂钟  | 销售普通发票 | 审核   |            |        |             |             |        |            |        |        |
| 2009-06-20      | 销售部      | 湖北华联商厦  | 曹建新      | 人民币  | 电子挂钟  | 发货单    | 审核   |            |        |             |             |        | 0000000001 | 100.00 | 9,829. |
| 2009-06-20      | 销售部      | 湖北华联商厦  | 曹建新      | 人民币  | 电子挂钟  | 销售订单   | 审核   | 0000000001 | 100.00 | 9,829.06    | 11, 500. 00 | 500.00 |            |        |        |
| (2009-06-20)小计: |          |         |          |      |       |        |      |            | 100.00 | 9,829.06    | 11, 500. 00 | 500.00 |            | 100.00 | 9,829. |
| 2009-06-22      | 销售部      | 江西省钟表   | 薄宝龙      | 人民币  | 电子挂钟  | 销售订单   | 审核   | 0000000002 | 400.00 | 34, 188. 03 | 40,000.00   |        |            |        |        |
| (2009-06-22)小计: |          |         |          |      |       |        |      |            | 400.00 | 34, 188.03  | 40, 000. 00 |        |            |        |        |
| 合 计             |          |         |          |      |       |        |      |            | 500.00 | 44,017.09   | 51, 500.00  | 500.00 |            | 100.00 | 9,829. |
| <               |          |         | ш        |      |       |        |      |            |        |             |             |        |            |        | >      |
| 3               |          |         |          |      |       |        |      |            |        |             |             |        | 【用友软件      | ‡]     | 1      |

图 9-12 销售综合统计表

## 注意:

按照上述操作过程,可以进一步对其他销售订单进行发货处理。方法如下:将系统时间调整为销售订单发货日,其他步骤同理。

# 【思考题】

销售发货的流程是怎样的? 与其他模块有什么关系?

221 🚃